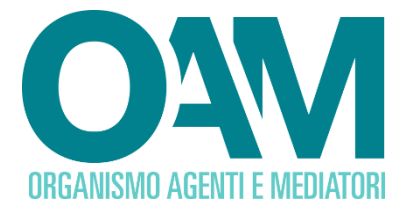

# CANCELLAZIONE PER CAMBIO ELENCO Guida Utente

### SOMMARIO

| 1 | CANCELLAZIONE PER CAMBIO ELENCO             | .2 |
|---|---------------------------------------------|----|
| 2 | FIRMA E INVIO DELL'ISTANZA DI CANCELLAZIONE | .3 |

OAM • Organismo per la gestione degli elenchi degli Agenti in attività finanziaria e dei Mediatori creditizi

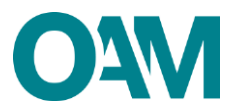

## **1 CANCELLAZIONE PER CAMBIO ELENCO**

Il servizio "Cambio Elenco" disponibile all'interno dell'"Area privata" (figura 1), è dedicato esclusivamente ai soggetti che chiedono la cancellazione da un Elenco e la contestuale iscrizione ad un Elenco diverso.

<u>Esempio:</u> cancellazione dall'Elenco Agenti in attività finanziaria e iscrizione all'Elenco dei Mediatori creditizi.

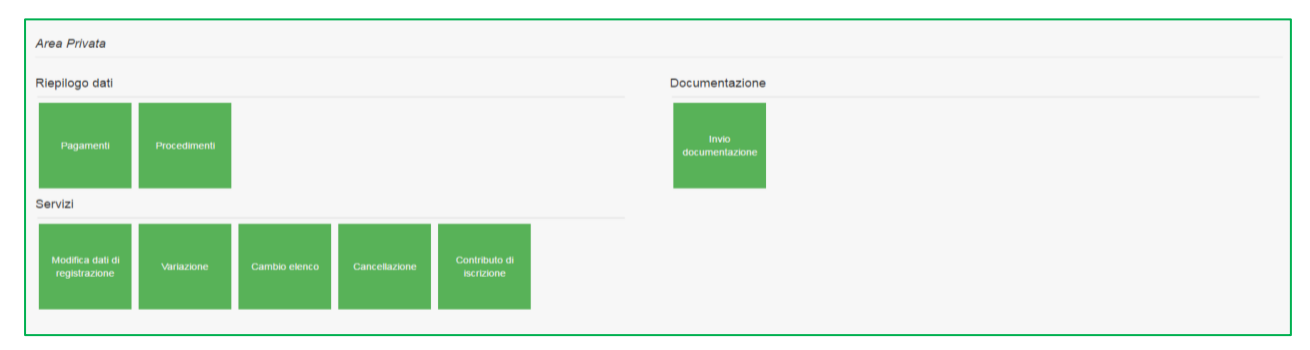

Figura 1

#### ATTENZIONE

Se si chiede la cancellazione per svolgere l'attività di dipendente e/o collaboratore UTILIZZARE ESCLUSIVAMENTE IL SERVIZIO CANCELLAZIONE.

Per presentare richiesta di Cambio Elenco procedere apponendo il *flag* su una voce della sezione "Iscrizione in altra sezione, elenco o registro" (figura 2); porre il *flag* su "Dichiaro di aver preso visione ed accettato le Condizioni Generali e l'Informativa sulla Privacy" e cliccare sul tasto "Continua" in questo modo il sistema renderà immediatamente disponibile in area privata il modulo di iscrizione relativo all'elenco indicato.

| CHEDE                                                                                                    |
|----------------------------------------------------------------------------------------------------|
| la cancellazione dall'Elenco degli Agenti in attività finanziaria di cui all'art. 128- quater, comma 2 dei Decreto legislativo 1º settembre 1993, n. 385                                                                                                    |
| A to fine, consequent al provedimento enanzio sulla base di attestazioni non 446, le dichiarazioni mendaci, la talsità negli atte i l'uso di atti talsi o contenenti dati non più rispondenti a ventà, sono puniti ai sensi dei codice penale e delle leggi speciali in materia e che può essere pronunciata la decadenza dai benefici eventualmente<br>consequenti al provvedimento emanato sulla base di attestazioni non ventere, |
| DICHARA                                                                                                    |
| (barrare alternativamente una delle caselle sottstant)                                                                                                    |
|                                                                                                    |
| Cessazione dello avolaimento dell'attività.                                                                                                    |
| 💿 cessazione dello svolgimento dell'attività di Agenzia in attività finanziaria                                                                                                    |
| 🔘 cessazione totale dell'attività, con conseguente canceliazione dal registro delle imprese, per fusione, incorporazione o atta trasformazione che comunque comporti il venir meno del soggetto scritto                                                                                                    |
| 🔘 adozione di provvedimenti di liquidazione, compresa Tipotesi di assoggettamento alle procedure previste dal Regio Decreto 16 marzo 1942, n.267                                                                                                    |
| Iscrizione in altra sezione, elenco o registro.                                                                                                    |
| 💿 sezione speciale dell'elenco degli Agenti in attività finanziania riservata agli Agenti che prestano esclusivamente servizi di pagamento                                                                                                    |
| 📻 elenco del Mediatori creditzi                                                                                                    |
| In alto degli Agenti di assicurazione                                                                                                    |
| or registro del Cambiavalute                                                                                                    |
| Se si ricade al di fuori di una delle izotras il prega di SECIFICARE le molivazioni                                                                                                    |
| I fare clic qui per immettere testo                                                                                                    |
|                                                                                                    |
|                                                                                                    |
|                                                                                                    |
| A sensi dell'art. 13 del D.Lgs. 1962003, si informa che i dati personali formit all'OAM nell'ambito del procedimento inerente alla presente istanza saranno oggetto di trattamento, anche con strumenti informatici, e real disponibili a terzi nel pieno rispetto della vigente normativa in materia e nell'ambito delle finalità istituzionali quali, tra gli<br>atto, quelle di publicità degli Elenchi atessi.                   |
| <ul> <li>Dicharo di avver preso visione ed accettato le Condizioni Generali e Tinformativa sulla Privacy</li> </ul>                                                                                                    |
| Visualizza la Condizioni Generali e Informativa sulla Privacy                                                                                                    |
| Continua                                                                                                    |
| Figura 2                                                                                                    |

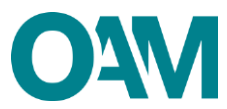

## 2 FIRMA E INVIO DELL'ISTANZA DI CANCELLAZIONE

Terminata la compilazione del modulo, accettare le Condizioni Generali, apponendo il *flag* su "Dichiaro di aver preso visione ed accettato le Condizioni Generali e l'informativa sulla Privacy" e cliccare su "Continua" (figura 3).

| Dichlaro di aver preso visione ed accettato le Condizioni Generali e Informativa sulla Privacy Visualizza le Condizioni Generali e Informativa sulla Privacy |
|----------------------------------------------------------------------------------------------------|
| Continua                                                                                                    |
| Figura 3                                                                                                    |

Scaricare il file sul pc cliccando su "Scarica PDF" (figura 4) e firmare lo stesso con firma digitale (consultare la Guida "<u>Firma digitale e invio dell'istanza</u>", disponibile sul Portale dell'Organismo).

Allegare il Modulo firmato, nella sezione "ALLEGATI" nel campo "Modulo cancellazione firmato digitalmente", utilizzare la funzione "Cerca File" (figura 4).

Cliccare infine su "Invia istanza" (figura 4).

#### NOTA BENE

Per effettuare il corretto invio del procedimento di cancellazione, <u>il modulo deve essere</u> scaricato, firmato e inoltrato nell'arco della stessa giornata.

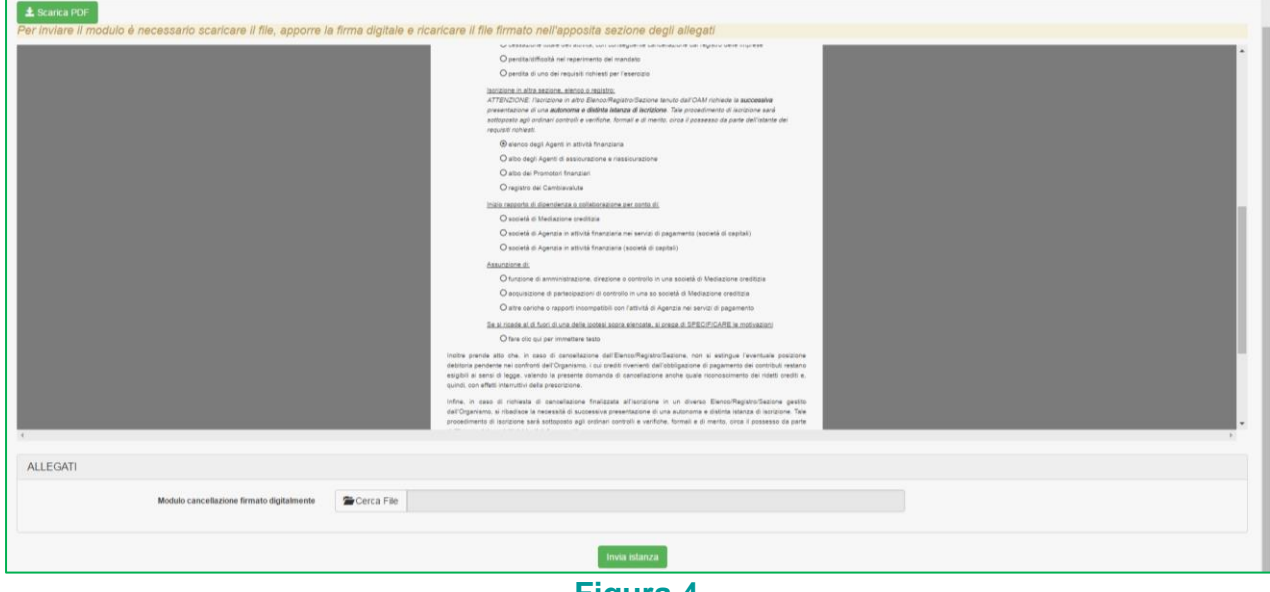

Figura 4

#### ATTENZIONE

Una volta inoltrata questa richiesta, si dovrà procedere obbligatoriamente alla compilazione e all'inoltro della richiesta di iscrizione al nuovo elenco di interesse.